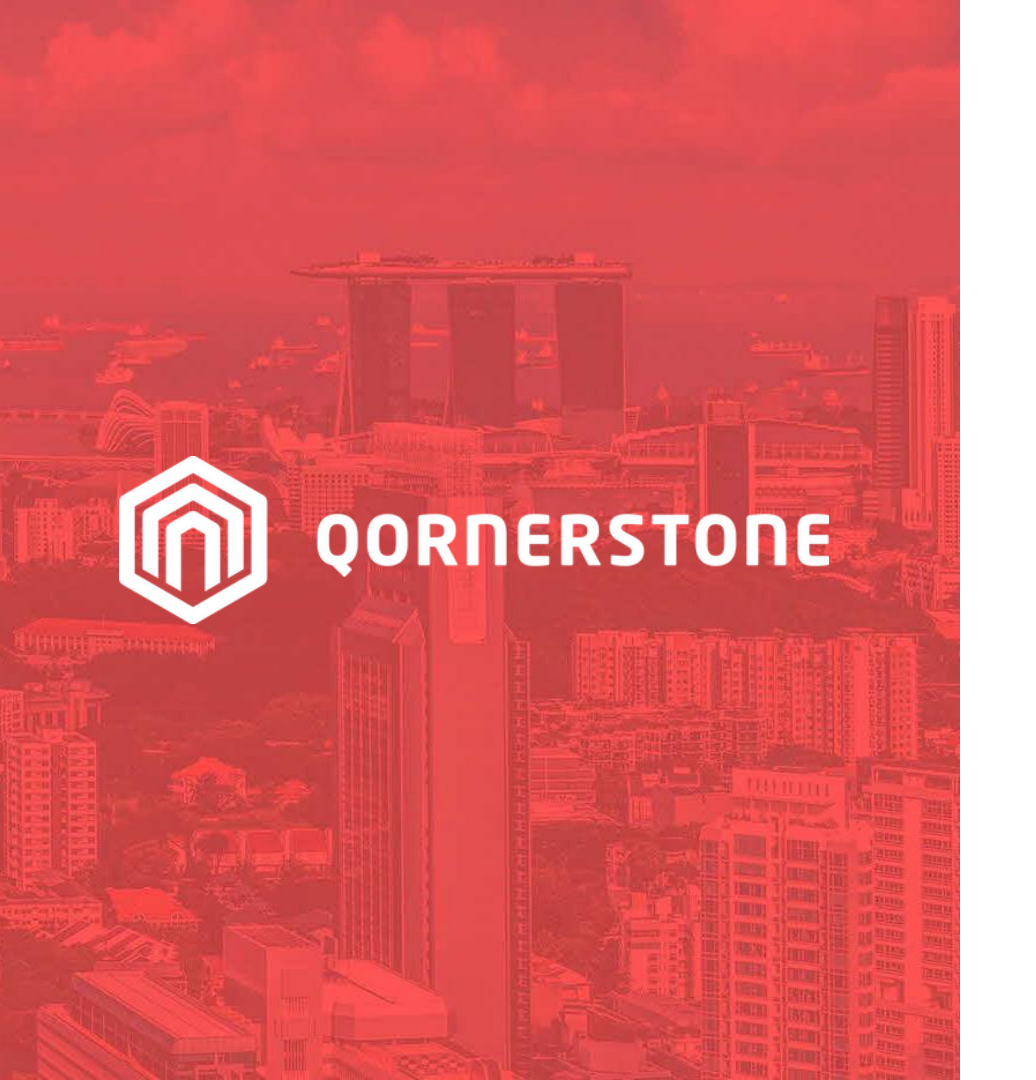

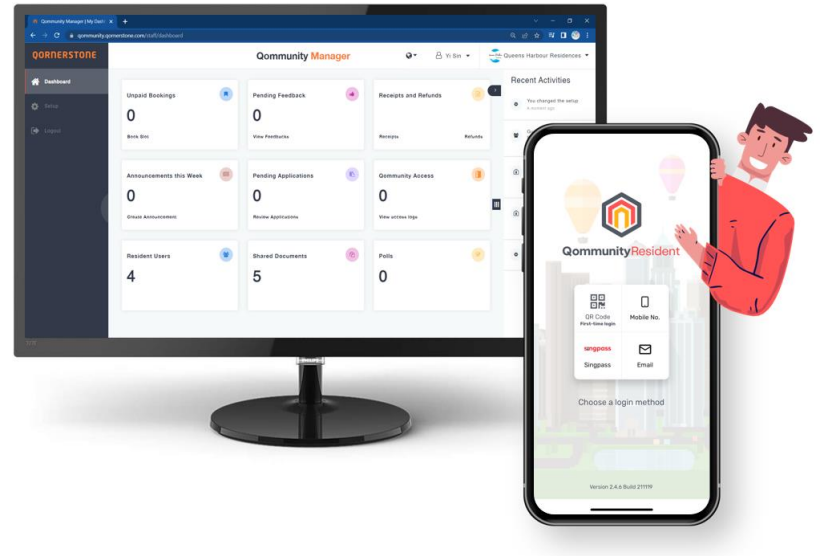

**Qommunity Manager** 

#### How to Create & Manage Receipt & Refund

# **Create Receipt & Refund**

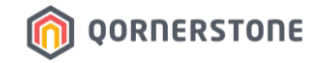

- Click on Receipts and Refunds view & create new Receipt or Refund

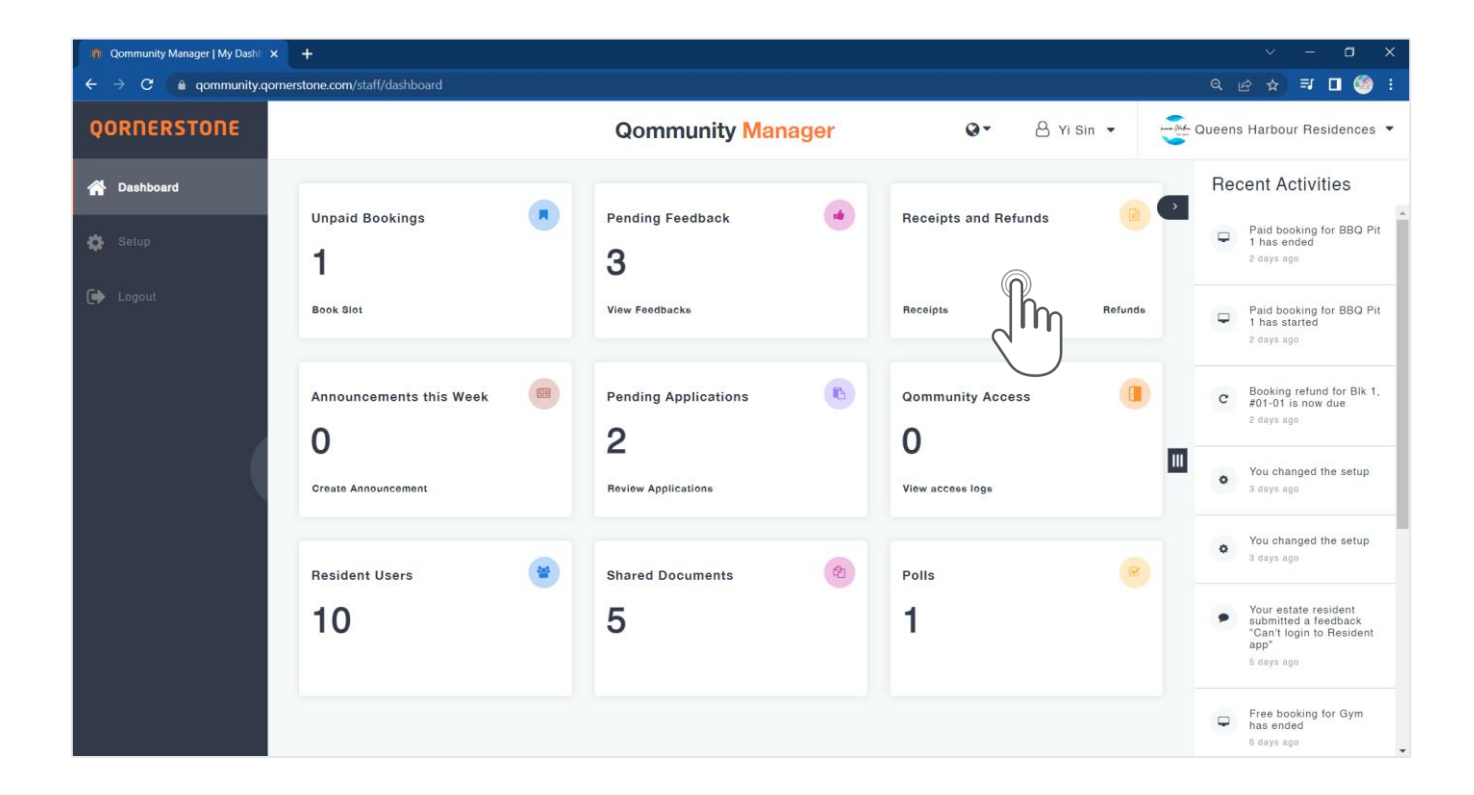

### **Create Receipt & Refund**

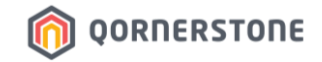

- Click on Create Receipt or Create Refund to create a record

| Qommunity Manager   Receipts / | × +                                 |                      |                                         |                                                           |                                   |               |                                   | ~ - ¤ ×         |  |
|--------------------------------|-------------------------------------|----------------------|-----------------------------------------|-----------------------------------------------------------|-----------------------------------|---------------|-----------------------------------|-----------------|--|
| ← → C 🔒 qommunity.c            | qornerstone.com/staff/receipts-refu | ınds                 |                                         |                                                           |                                   |               |                                   | 🗙 🗊 🗖 🧐 i       |  |
| QORNERSTONE                    |                                     |                      | Qon                                     | nmunity <mark>Mana</mark> g                               | ger Q•                            | 8 Yi si       | n 🔹 🖓 Queens Harbour Residences 👻 |                 |  |
| প Dashboard                    | ← Receipts & Refunds                |                      |                                         | All Receipts                                              | Refunds                           |               |                                   | Print           |  |
| 🛱 Setup                        | All Blocks 🔻                        | Date Range: <u>1</u> | 8-12-2022 - 18-02-2                     | 023 🛗                                                     |                                   |               | Export .                          | L Clear Filters |  |
| 🕞 Logout                       | ltem No. ∽                          | Date ~               | Resident ~                              | Description ~                                             | Туре ~                            | Amount ~      | Payment Method ~                  |                 |  |
|                                | REF20230117004                      | 17 Jan 2023          | Kinsley<br>Block 1, Unit #01-<br>03     | BBQ Pit 2<br>28 Jan 2023<br>06:00 PM - 09:00<br>PM(Prime) | Booking<br>Cancellation<br>Refund | \$66.20       | Cash                              |                 |  |
|                                | REC20230117016                      | 17 Jan 2023          | Kinsley<br>Block 1, Unit #01-<br>03     | BBQ Pit 2<br>28 Jan 2023<br>06:00 PM - 09:00<br>PM(Prime) | Facility Booking                  | \$66.20       | Cash                              |                 |  |
|                                | REF20230117003                      | 17 Jan 2023          | Rocky Tedja<br>Block 1, Unit #02-<br>02 | Basketball Court<br>17 Jan 2023<br>02:00 PM - 03:00 PM    | Booking Deposit<br>Refund         | \$5.00        | Cash                              |                 |  |
|                                | REC20230117015                      | 17 Jan 2023          | Kinsley<br>Block 1, Unit #01-<br>03     | BBQ Pit 1<br>28 Jan 2023<br>06:00 PM - 09:00<br>PM(Rring) | Facility Booking                  | \$21.20       | Cash                              |                 |  |
|                                |                                     | 🗎 Create I           | Receipt                                 |                                                           |                                   | Create Refund |                                   |                 |  |

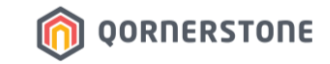

# Receipt & Refund

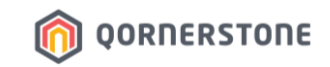

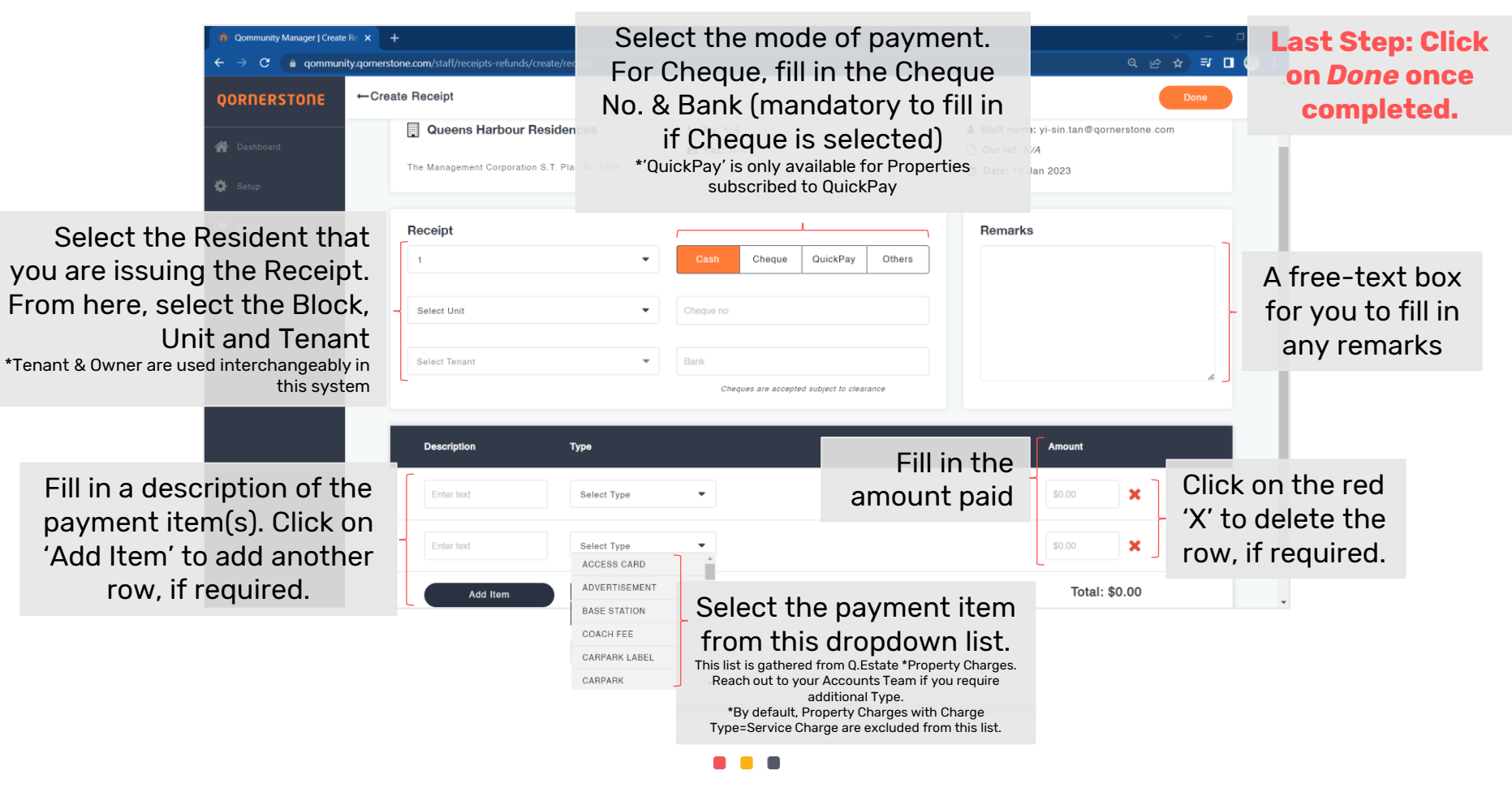

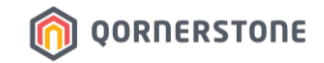

- When Cheque is selected as the payment mode, Qommunity will prompt an error message if both the Cheque No. and Bank are not filled in
- Once completed, click on **Done** to create the Receipt

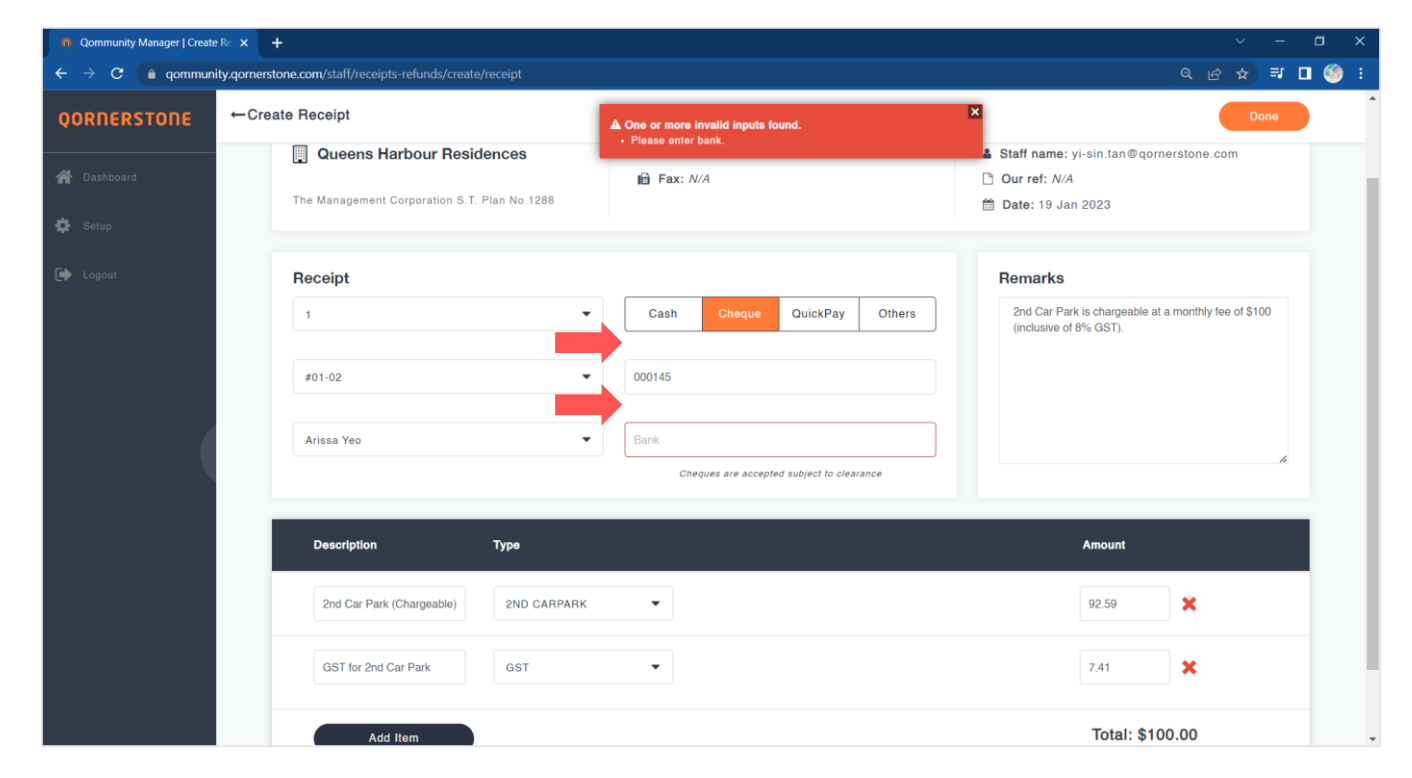

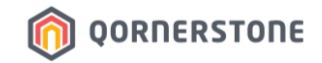

- The Receipt is successfully created. Click **Print** to print a copy, if required
- In the Receipts & Refunds listing, the newly created record will be shown as well

| 🐞 Qommunity Manager   Receip             | # × +                                                                                                    |                                 |                                                                             |                         |                               | < - a ×             |                       |                                       |                                                                                |                                   |                              |                        |       |  |
|------------------------------------------|----------------------------------------------------------------------------------------------------|---------------------------------|-----------------------------------------------------------------------------|-------------------------|-------------------------------|---------------------|-----------------------|---------------------------------------|--------------------------------------------------------------------------------|-----------------------------------|------------------------------|------------------------|-------|--|
| ← → C 🔹 qommuni                          | ity.qomerstone.com/staff/receipts-refu                                                                                         | nds/view/receipt/068ddbe3       | -eS1f-49c8-96ce-6a669ea1698e                                                |                         |                               | < @ ☆ ₹ □ 🗐 :       |                       |                                       |                                                                                |                                   |                              |                        |       |  |
| QORNERSTONE                              | ←Receipt                                                                                                    |                                 |                                                                             |                         |                               |                     |                       |                                       |                                                                                |                                   |                              |                        |       |  |
| 🙀 Dashboard                              | Oueens Harbour Resid                                                                                                    | ESIDENT<br>ences                | Receipt Info                                                                |                         |                               |                     |                       |                                       |                                                                                |                                   |                              |                        |       |  |
| 🖨 Setup                                  | The Management Corporation 2.7.<br>OST way rul. 200001007A                                                                     | Part No 1288                    | CREATED BY                                                                  | Yi Sin Tan              | 👘 Qommunity Manager   Recei   | pts (; x; +         |                       |                                       |                                                                                |                                   | ~ - <b>o</b> x               |                        |       |  |
| 🕞 Logout                                 | Approx. Hello Arissa Yeo Your transaction has here stratested entrienty. Preser relate a cosy of this entail for your reverse. |                                 | PAYMENT METHOD<br>CHEQUE NO<br>BANK NO                                      | CHEQUE<br>000145<br>DBS | ← → C = qommun<br>QORNERSTONE | ← → C               |                       |                                       |                                                                                |                                   | mmunity Manager 🛛 😵 🛆 Yi Sir |                        |       |  |
| RECERT HUMBER RE<br>DATE<br>BILLING INFO |                                                                                                    | REC20230119017<br>19 Jan 2023   | REMARK<br>2ND CAR PARK IS CHARGEABLE AT A 1<br>\$100 (INCLUSIVE OF 8% GST). | LE AT A MONTHLY FEE OF  | 🔗 Dashboard                   | ←Receipts & Refunds |                       |                                       | All Receipts                                                                   | eipts Refunds                     |                              |                        | Print |  |
|                                          | BINES LADI-02<br>1 DURING READ HDT-02 DURIN RET<br>2005/RD02                                                                   | IDENCES DECIDI                  |                                                                             |                         | Setup                         | All Blocks 👻 Date   | e Range: <u>18-12</u> | 2-2022 - 18-02-202                    |                                                                                |                                   |                              | Export 🛓 Clear Filters |       |  |
|                                          | ITEM<br>2ND CARPARK                                                                                                    | AMOUNT<br>\$92.59               |                                                                             |                         | 🕪 Logout                      | Item No. ~          | Date ~                | Resident ~                            | Description ~                                                                  | Туре ~                            | Amount ~                     | Payment Method ~       |       |  |
|                                          | GST<br>GST for 2nd Car Park                                                                                                    | \$7.41                          |                                                                             |                         |                               | REC20230119017      | 19 Jan<br>2023        | Arissa Yeo<br>Block 1, Unit<br>#01-02 | 2nd Car Park is<br>chargeable at a<br>monthly fee of \$100                     | Adhoc reason                      | \$100.00                     | Cheque                 |       |  |
|                                          | TOTAL PAYABLE<br>Fride available without Otr<br>CREDIT OFFSET<br>BALANCE PAID                                                  | \$100.00<br>-\$0.00<br>\$100.00 |                                                                             |                         |                               |                     |                       |                                       | (Inclusive of 8%<br>GST).<br>2nd Car Park (Chargeable)<br>GST for 2nd Car Park |                                   |                              |                        |       |  |
|                                          | Problems or question? Enset yields gen<br>0 2022 Convertione                                                                   | erstone@outlook.com<br>File ktd |                                                                             |                         |                               | REF20230117004      | 17 Jan<br>2023        | Kinsley<br>Block 1, Unit<br>#01-03    | BBQ Pit 2<br>26 Jan 2023<br>06:00 PM - 09:00<br>PM(Prime)                      | Booking<br>Cancellation<br>Refund | \$66.20                      | Cash                   |       |  |
|                                          |                                                                                                    |                                 |                                                                             |                         |                               | REC20230117016      | 17 Jan<br>2023        | Kinsley<br>Block 1, Unit<br>#01-03    | BBQ Pit 2<br>28 Jan 2023<br>06:00 PM - 09:00<br>PM(Prime)                      | Facility<br>Booking               | \$66.20                      | Cash                   |       |  |
|                                          |                                                                                                    |                                 |                                                                             |                         |                               | REF20230117003      | 17 Jan<br>2023        | Rocky Tedja<br>Block 1, Unit          | Basketball Court<br>17 Jan 2023<br>02:00 PM - 03:00 PM                         | Booking<br>Deposit                | \$5.00                       | Cash                   |       |  |
|                                          |                                                                                                    |                                 |                                                                             |                         |                               | 8                   | Create Re             | ceipt                                 |                                                                                |                                   |                              | O Create Refu          | nd    |  |

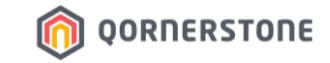

# Receipt & Refund

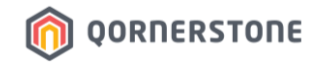

- In this example, a Resident is having a minor renovation in his unit, and he had paid a refundable deposit of \$500.00
- After the renovation is completed, he had returned to collect his cheque

| 🐞 Qommunity Manager   Recei | pts ( × +                                 |                           |                                       |                                                                                                    |                                   |          |                |                             |  |
|-----------------------------|-------------------------------------------|---------------------------|---------------------------------------|----------------------------------------------------------------------------------------------------|-----------------------------------|----------|----------------|-----------------------------|--|
| ← → C 🔒 qommun              | ity.qomerstone.com/staff/receipts-refunds | ;                         |                                       |                                                                                                    |                                   |          |                | ९ 🖻 🖈 🗐 🧐 ।                 |  |
| QORNERSTONE                 |                                           |                           | Qon                                   | nmunity Manag                                                                                                    | ger                               | 0-       | 8 Yi Sin ▼     | Queens Harbour Residences 🔻 |  |
| 💏 Dashboard                 | ←Receipts & Refunds                       |                           |                                       | All Receipts                                                                                                    | Refunds                           |          |                | Print                       |  |
| 🔅 Setup                     | All Blocks 👻 Da                           | te Range: <u>18-12-</u>   | 2022 - 18-02-202                      | 3 🛗                                                                                                    |                                   |          |                | Export 🕹 Clear Filters      |  |
| 🔁 Logout                    | Item No. ~                                | ltem No Date - Resident - |                                       |                                                                                                    | Туре ~                            | Amount ~ | Payment Method |                             |  |
|                             | REC20230119018                            | 19 Jan<br>2023            | Kinsley<br>Block 1. Unit<br>#01-03    | Minor Renovation in<br>Block 1 #01-03 on<br>19 Jan 2023.<br>Refundable Renovation<br>Deposit                                                 | Adhoc reason                      | \$500.00 | Cheque         |                             |  |
|                             | REC20230119017                            | 19 Jan<br>2023            | Arissa Yeo<br>Block 1, Unit<br>#01-02 | 2nd Car Park is<br>chargeable at a<br>monthly fee of \$100<br>(inclusive of 8%<br>GST).<br>2nd Car Park (Chargeable)<br>GST for 2nd Car Park | Adhoc reason                      | \$100.00 | Cheque         |                             |  |
|                             | REF20230117004                            | 17 Jan<br>2023            | Kinsley<br>Block 1, Unit<br>#01-03    | BBQ Pit 2<br>28 Jan 2023<br>06:00 PM - 09:00<br>PM(Prime)                                                                                    | Booking<br>Cancellation<br>Refund | \$66.20  | Cash           |                             |  |
|                             | REC20230117016                            | 17 Jan                    | Kinsley                               | BBQ Pit 2                                                                                                    | Facility                          | \$66.20  | Cash           |                             |  |
|                             |                                           | Create Rec                | eipt                                  |                                                                                                    | Create Refund                     |          |                |                             |  |

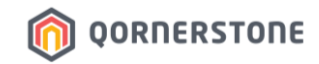

This is a similar screen to create a Receipt, but the Mode of Payment selections are lesser

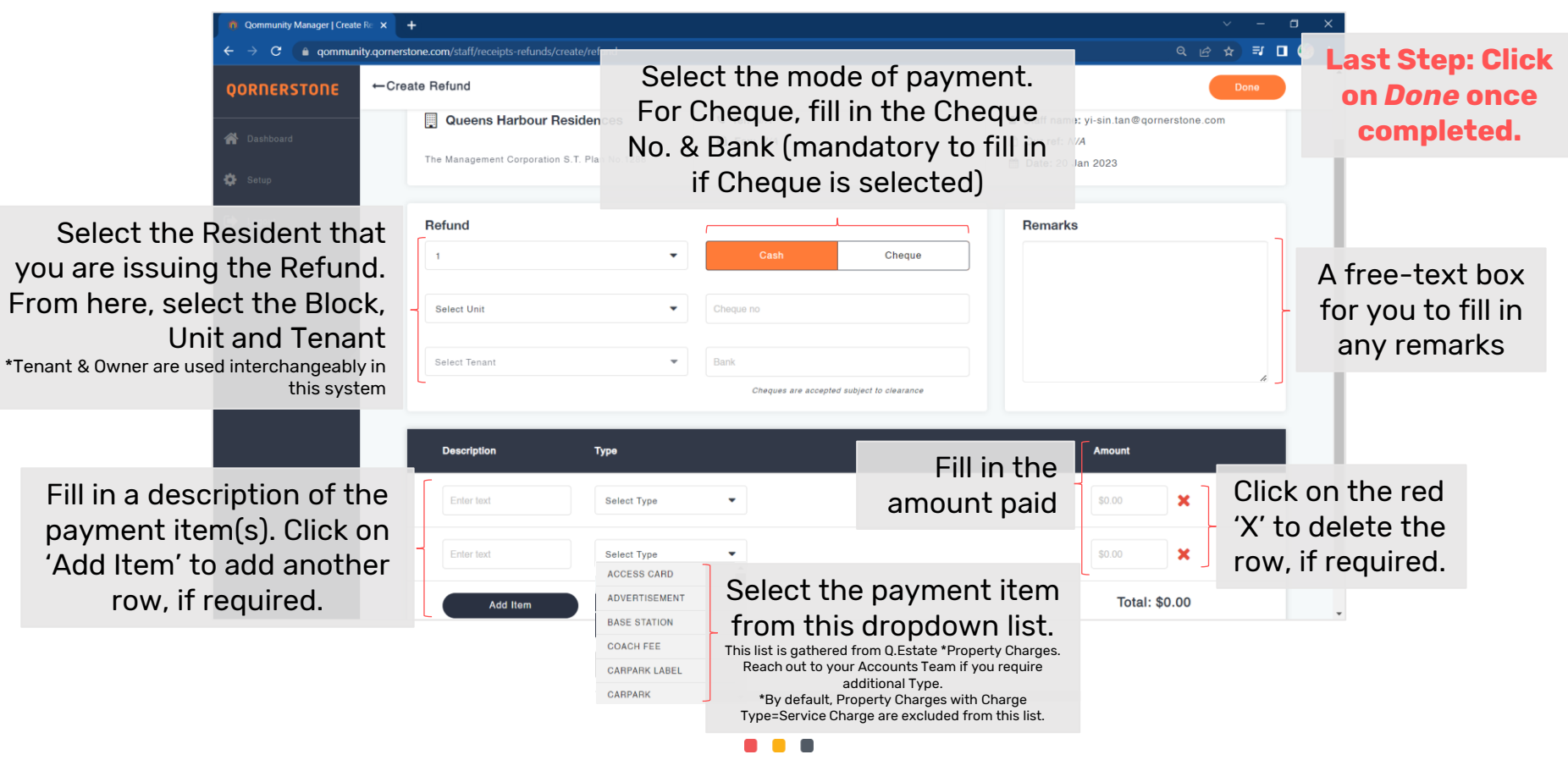

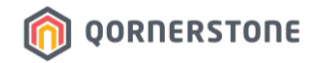

- The Refund function does not cross-check with the Receipts in Qommunity Manager
- Hence, it is advised to state the Receipt Reference No. in **Remarks** for better recording purposes

| n Qommunity Manager   Create                       | Re × +                                                                                                    | ~ - ¤ ×                                                                                      |  |  |  |  |  |
|----------------------------------------------------|----------------------------------------------------------------------------------------------------|----------------------------------------------------------------------------------------------|--|--|--|--|--|
| $\leftarrow$ $\rightarrow$ $C$ $\triangleq$ qommun | ty.qornerstone.com/staff/receipts-refunds/create/refund                                                       | Q @ ☆) ₹ 🗖 🍪 :                                                                               |  |  |  |  |  |
| QORNERSTONE                                        | ←Create Refund                                                                                                | Done                                                                                         |  |  |  |  |  |
| A Dashboard                                        | Queens Harbour Residences                                                                                     | ▲ Staff name: yi-sin.tan@qornerstone.com ○ Our ref: N/A                                      |  |  |  |  |  |
| 🚭 Setup                                            | The Management Corporation S.T. Plan No.1288                                                                  | 🛗 Date: 20 Jan 2023                                                                          |  |  |  |  |  |
| 🔁 Logout                                           | Refund       Cash       Cheque         1       •       Cash       Cheque         \$01-03       •       000005 | Remarks<br>Retund for REC20230119018 Renovation Deposit of<br>\$500.00, paid on 19 Jan 2023. |  |  |  |  |  |
|                                                    | Description Type                                                                                              | Amount                                                                                       |  |  |  |  |  |
|                                                    | Refund Reno Deposit                                                                                           | 500.00                                                                                       |  |  |  |  |  |
|                                                    | Add Item                                                                                                    | Total: \$500.00                                                                              |  |  |  |  |  |

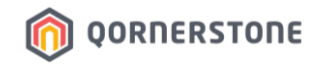

- The Refund Voucher is successfully created. Click Print to print a copy, if required
- In the Receipts & Refunds listing, the newly created record will be shown as well

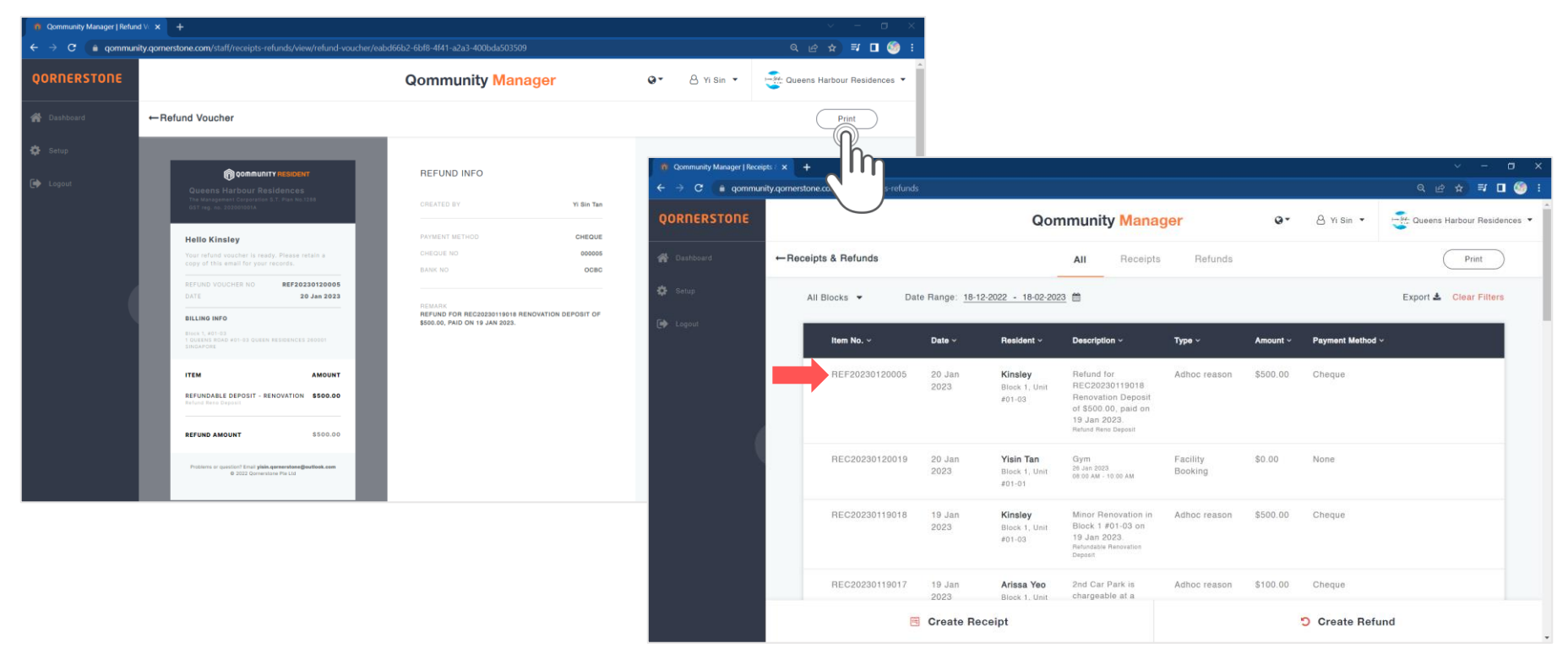

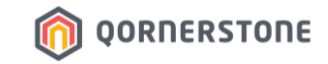

# Receipt & Refund

# How to Export Receipt and/or Refund Listing

# **Export Receipt and/or Refund Listing**

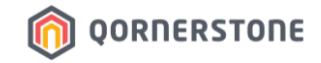

- Toggle to the preferred Tab (All / Receipts / Refunds)
- Click on the **Export** button to download a CSV file
- The list downloaded will be according to the selected date range

| 😗 Qommunity Manager   Receip | ots × +                                   |                         |                                      |                      |                               |                    |                        |          |                           |          |                                  | - <u>* (</u>   |                                                                                                    |               |             |
|------------------------------|-------------------------------------------|-------------------------|--------------------------------------|----------------------|-------------------------------|--------------------|------------------------|----------|---------------------------|----------|----------------------------------|----------------|----------------------------------------------------------------------------------------------------|---------------|-------------|
| ← → C 🔒 qommun               | ity.gomerstone.com/staff/receipts-refunds | 5                       |                                      |                      |                               |                    |                        |          |                           |          | < @ ☆ 팩 □ 🧐                      | 1.1            |                                                                                                    |               |             |
| QORNERSTONE                  |                                           | munit                   | y Manage                             | r                    | 0                             | • 8                | Yi Sin 🔻               |          | Queens Harbour Residences | ·        |                                  |                |                                                                                                    |               |             |
| 😤 Dashboard                  | ←Receipts & Refunds                       |                         |                                      | All                  | Receipts                      | Refunds            |                        |          |                           |          | Print                            |                |                                                                                                    |               |             |
|                              | All Blocks 👻 Da                           | te Range: <u>18-12-</u> | 2022 - 18-02-2023                    | <b>m</b>             |                               |                    |                        |          |                           | E        | port 🛓 Clear Filters             |                |                                                                                                    |               |             |
|                              | item No. ~                                | Date ~                  | Resident ~                           | Descriptio           | on ~                          | Туре ~             | Amount                 | ~ Pay    | rment Method              | ~        |                                  |                |                                                                                                    |               |             |
|                              | REF20230120005                            | 20 Jan<br>2023          | Kinsley<br>Block 1, Unit             | Refund f<br>REC2023  | or<br>30119018<br>ion Deposit | Adhoc reason       | \$500.00               | 0 Ch     | eque                      |          |                                  |                |                                                                                                    |               |             |
|                              |                                           |                         | #01-03                               | of 📕                 | А                             | В                  | С                      | D        | E                         | F        | -                                | H              | 1                                                                                                    | J             | К           |
|                              |                                           |                         |                                      | 19 1 It<br>Ret       | temNo                         | I ransaction I ype | Date                   | Amount   | Resident                  | LotNo    | Туре                             | Reference      | Description<br>Refund for REC20230119018 Renovation Deposit of \$500.00,<br>paid on 19 Jan 2023.                                 | PaymentMethod | ChequeNo    |
|                              | REC20230120019                            | 20 Jan<br>2023          | Yisin Tan<br>Block 1, Unit<br>#01-01 | Gy 2 F               | REF20230120005                | Refund             | 20-Jan-23<br>20-Jan-23 | \$500.00 | Kinsley<br>Yisin Tan      | 1,#01-03 | Adhoc reason<br>Facility Booking | IV20230120016  | Refund Reno Deposit           Gym           26 Jan 2023           08:00 AM - 10:00 AM                                            | Cheque        | 000005 OCBC |
|                              | REC20230119018                            | 19 Jan<br>2023          | Kinsley<br>Block 1 Unit              | Mil 4 F              | REC20230119018                | Receipt            | 19-Jan-23              | \$500.00 | Kinsley                   | 1,#01-03 | Adhoc reason                     |                | Minor Renovation in Block 1 #01-03 on 19 Jan 2023.<br>Refundable Renovation Deposit                                              | Cheque        | 000005 OCBC |
|                              |                                           |                         | #01-03                               | 19<br>Ret<br>Dec 5 F | REC20230119017                | Receipt            | 19-Jan-23              | \$100.00 | Arissa Yeo                | 1,#01-02 | Adhoc reason                     |                | 2nd Car Park is chargeable at a monthly tee of \$100 (inclusive<br>of 8% GST).<br>2nd Car Park (Chargeable) GST for 2nd Car Park | Cheque        | 000145 DBS  |
|                              | REC20230119017                            | 19 Jan<br>2023          | Arissa Yeo<br>Block 1, Unit          | 2n<br>ch: 6 F        | REF20230117004                | Refund             | 17-Jan-23              | \$66.20  | Kinsley                   | 1,#01-03 | Booking Cancellation Refund      | REC20230117016 | BBQ Pit 2<br>28 Jan 2023<br>6 06:00 PM - 09:00 PM(Prime)                                                                         | Cash          |             |
|                              |                                           | Create Rec              | eipt                                 | 7 F                  | REC20230117016                | Receipt            | 17-Jan-23              | \$66.20  | Kinsley                   | 1,#01-03 | Facility Booking                 | IV20230117015  | BBQ Pit 2<br>28 Jan 2023<br>06:00 PM - 09:00 PM(Prime)                                                                           | Cash          |             |
|                              |                                           |                         |                                      | 8 F                  | REF20230117003                | Refund             | 17-Jan-23              | \$5.00   | Rocky Tedja               | 1,#02-02 | Booking Deposit Refund           | REC20230117014 | Basketball Court<br>17 Jan 2023<br>02:00 PM - 03:00 PM                                                                           | Cash          |             |
|                              |                                           |                         |                                      |                      |                               |                    |                        |          |                           |          | • .                              |                | 555 51 A                                                                                                    |               |             |